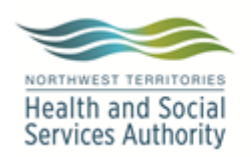

Approved By:

and Provincial Laboratory

**PURPOSE:** To ensure microbiology Category B specimens are being sent for referral testing to DynaLIFE or ProvLab appropriately.

### SUPPLIES:

- Copan Transystem® Culture swab transport system (with or without charcoal)
- A.C.T.I anaerobic transport tubes
- Category B box
- Category B package supplies

# SPECIAL SAFETY PRECAUTIONS:

Containment Level 2 facilities, equipment, and operational practices for work involving infectious or potential infectious materials or cultures.

- Lab gown must be worn when performing activities with potential pathogens.
- Gloves must be worn when direct skin contact with infected materials is unavoidable. •
- Eye protection must be used when there is a known or potential risk of exposure of • splashes.
- All procedures that may produce aerosols, or involve high concentrations or large volumes should be conducted in a biological safety cabinet (BSC).
- The use of needles, syringes and other sharp objects should be strictly limited. •

All patient specimens are assumed to be potentially infectious. Universal precautions must be followed. Since viable micro-organisms are used, all cultures must be handled with appropriate precautions. All equipment in contact with cultures should be decontaminated by appropriate methods.

NOTE: This is a controlled document for internal use only. Any documents appearing in paper form are not controlled and should be checked against electronic version prior to use.

FILENAME: MIC10510ReferralofCategoryBSpecimenstoDynaLIFEandProvincialLaboratoryPRO

### **PROCEDURE INSTRUCTIONS:**

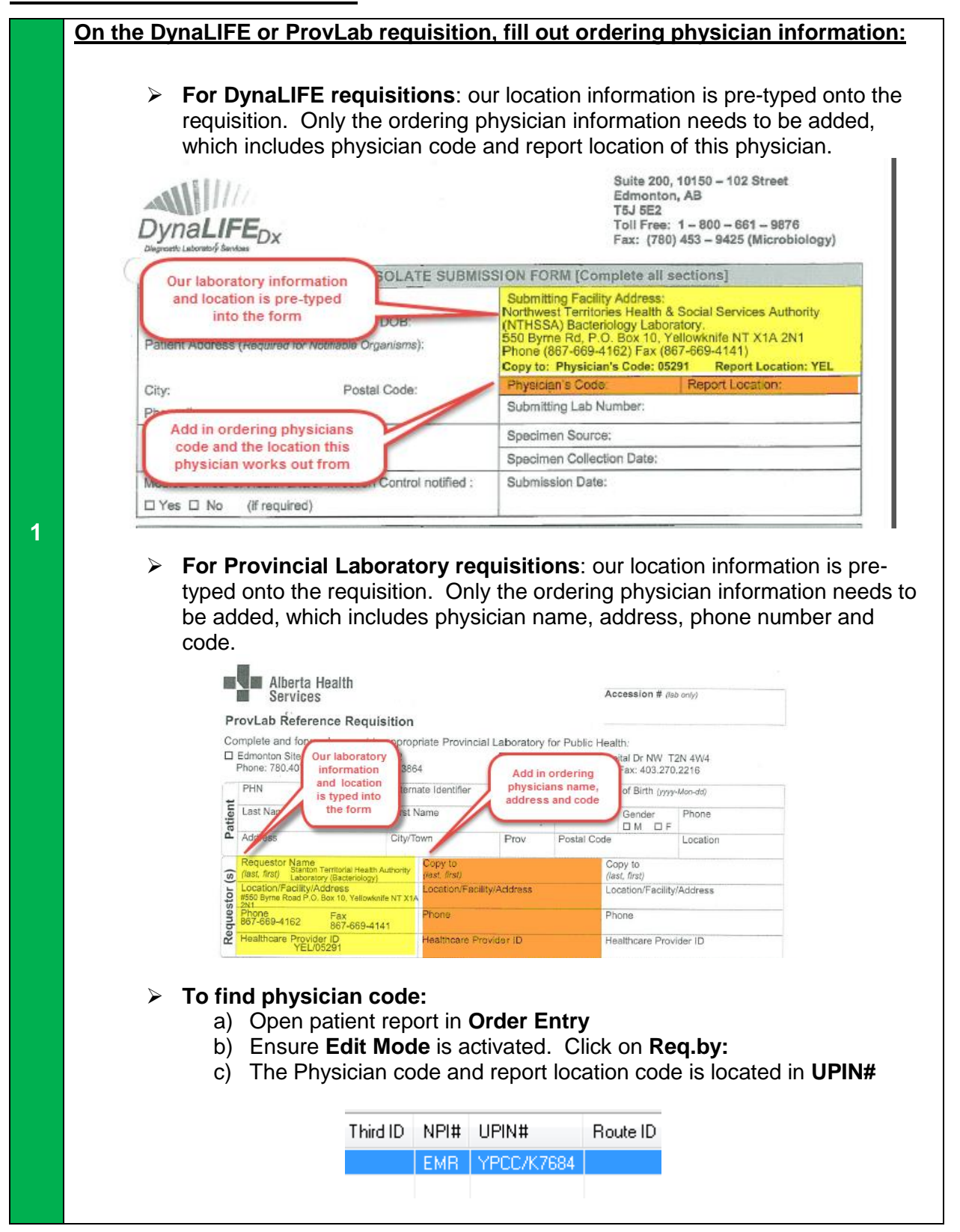

**NOTE:** This is a controlled document for internal use only. Any documents appearing in paper form are not controlled and should be checked against electronic version prior to use.

 $\label{eq:FILENAME:mic10510Referral of Category BS pecimens to DynaLIFE and Provincial Laboratory PRO$ 

| DynaLIFE                                                                                                    | Эx                                                                                                    | Suite 200, 10150 – 102 Street<br>Edmonton, AB<br>T5J 5E2<br>Toll Free: 1 – 800 – 661 – 9876<br>Fax: (780) 453 – 9425 (Microbiology                                                                   |                                                                                    |  |  |  |
|----------------------------------------------------------------------------------------------------|----------------------------------------------------------------------------------------------------|----------------------------------------------------------------------------------------------------|------------------------------------------------------------------------------------|--|--|--|
|                                                                                                    | REFERRED IN ISOLATE SUBM                                                                                                    | ISSION FORM [Complet                                                                                                    | N FORM [Complete all sections]                                                     |  |  |  |
| Patient Name:<br>Patient's PHN:<br>Patient Address ( <i>Req</i>                                                                                                    | Patient's DOB:<br>uired for Notifiable Organisms):                                                                                                    | Submitting Facility Add                                                                                                    | ress:                                                                              |  |  |  |
| City:                                                                                                    | Postal Code:                                                                                                    | Physician's Code:                                                                                                    | Report Location:                                                                   |  |  |  |
| Phone #:                                                                                                    |                                                                                                    | Submitting Lab Numbe                                                                                                    | r:                                                                                 |  |  |  |
| Clinical History:                                                                                                    |                                                                                                    | Specimen Source:                                                                                                    |                                                                                    |  |  |  |
| Current Antibiotics:                                                                                                    |                                                                                                    | Specimen Collection D                                                                                                    | ate:                                                                               |  |  |  |
| Medical Officer of He                                                                                                    | alth and/or Infection Control notified :                                                                                                    | Submission Date:                                                                                                    |                                                                                    |  |  |  |
|                                                                                                    | equired)                                                                                                    |                                                                                                    |                                                                                    |  |  |  |
| Test Requested                                                                                                    | SUPPORTING DATA [C                                                                                                    | omplete all relevant sec                                                                                                    | tions]                                                                             |  |  |  |
| **                                                                                                    | Claim Sinear Interpretation Claim                                                                                                    | eze Only ** Organism                                                                                                    | Identification:                                                                    |  |  |  |
| Was this a nurs cultur                                                                                                    | re?                                                                                                    | Freeze Only ** Organism Identification:                                                                                                    |                                                                                    |  |  |  |
| was this a pure cultur                                                                                                    |                                                                                                    | solates)                                                                                                    |                                                                                    |  |  |  |
| Direct Smear Results                                                                                                    |                                                                                                    | Growth Requirements:                                                                                                    |                                                                                    |  |  |  |
| Direct Smear Results                                                                                                    |                                                                                                    | Growth Requirements:                                                                                                    | Anaerobe                                                                           |  |  |  |
| Direct Smear Results Oxidase:                                                                                                    | Catalase: Other Tests:                                                                                                    | Growth Requirements:                                                                                                    | Gram Stain:                                                                        |  |  |  |
| Direct Smear Results Oxidase: Commercial Identifica                                                                                                    | Catalase: Other Tests:<br>tion System & Susceptibility Results:                                                                                                    | Growth Requirements:                                                                                                    | Gram Stain:                                                                        |  |  |  |
| Direct Smear Results Oxidase: Commercial Identifica Identification (Suspec                                                                                                    | Catalase: Other Tests:<br>tion System & Susceptibility Results:<br>ted) : Attach copy of Vitek printo                                                                                                    | (Attach Copy of Automate<br>ut and hardcopy of LIS                                                                                                    | Anaerobe Gram Stain: Results) report                                               |  |  |  |
| Direct Smear Results<br>Oxidase:<br>Commercial Identifica<br>Identification (Suspec                                                                                                    | Catalase: Other Tests:<br>tion System & Susceptibility Results:<br>ted): Attach copy of Vitek printo<br>DynaLIFE <sub>Dx</sub> LAE                                                                                                    | Attach Copy of Automate<br>(Attach Copy of Automate<br>ut and hardcopy of LIS                                                                                                    | Anaerobe Gram Stain: d Results) report                                             |  |  |  |
| Direct Smear Results Oxidase: Commercial Identification (Suspec Tests Performed:                                                                                                    | Catalase: Other Tests:<br>tion System & Susceptibility Results:<br>ted) Attach copy of Vitek printo<br>DynaLIFE <sub>Dx</sub> LAE                                                                                                    | Attach Copy of Automated<br>(Attach Copy of Automated<br>ut and hardcopy of LIS<br>CORATORY RESULTS                                                                                                  | Anaerobe Gram Stain: d Results) report Vitek 2                                     |  |  |  |
| Direct Smear Results<br>Oxidase:<br>Commercial Identifica<br>Identification (Suspec                                                                                                    | Catalase: Other Tests:<br>tion System & Susceptibility Results:<br>ted): Attach copy of Vitek printo<br>DynaLIFE <sub>Dx</sub> LAE                                                                                                    | Attach Copy of Automate<br>(Attach Copy of Automate<br>ut and hardcopy of LIS<br>CORATORY RESULTS                                                                                                    | Anaerobe Gram Stain: d Results) report Vitek 2                                     |  |  |  |
| Direct Smear Results Oxidase: Commercial Identification (Suspec Tests Performed: Final Identification:                                                                                                    | Catalase: Other Tests:<br>tion System & Susceptibility Results:<br>ted) Attach copy of Vitek printo<br>DynaLIFE <sub>Dx</sub> LAE                                                                                                    | Actobe                                                                                                    | Anaerobe Gram Stain: Gram Stain: Report Vitek 2                                    |  |  |  |
| Direct Smear Results Oxidase: Commercial Identifica Identification (Suspec Tests Performed: Final Identification: Susceptibility Results                                                                                                  | Catalase: Other Tests:<br>tion System & Susceptibility Results:<br>ted): Attach copy of Vitek printo<br>DynaLIFE <sub>D</sub> , LAE                                                                                                    | Acrobe                                                                                                    | Anaerobe Gram Stain:  d Results)  report  Vitek 2                                  |  |  |  |
| Direct Smear Results Oxidase: Commercial Identifica Identification (Suspec Tests Performed: Final Identification: Susceptibility Results: L Kirby Bauer                                                                                   | Catalase: Other Tests:<br>tion System & Susceptibility Results:<br>ted): Attach copy of Vitek printo<br>DynaLIFE <sub>Dx</sub> LAE<br>MicroScan                                                                                                    | Growth Requirements:<br>Aerobe                                                                                                    | Anaerobe Gram Stain: d Results) report Vitek 2                                     |  |  |  |
| Direct Smear Results Oxidase: Commercial Identifica Identification (Suspec Tests Performed: Final Identification: Susceptibility Results: Circle Control Control                                                                          | Catalase: Other Tests:<br>tion System & Susceptibility Results:<br>ted) : Attach copy of Vitek printo<br>DynaLIFE <sub>Dx</sub> LAE<br>MicroScan                                                                                                    | Aerobe                                                                                                    | Anaerobe Gram Stain: d Results) report Vitek 2                                     |  |  |  |
| Direct Smear Results Oxidase: Commercial Identificat Identification (Suspect Tests Performed: Final Identification: Susceptibility Results: Kirby Bauer E-Test MIC Vitek 2/MicroS                                                         | Catalase: Other Tests:<br>tion System & Susceptibility Results:<br>ted): Attach copy of Vitek printo<br>DynaLIFE <sub>D</sub> , LAE<br>MicroScan                                                                                                    | Aerobe<br>Aerobe<br>(Attach Copy of Automate<br>ut and hardcopy of LIS<br>CORATORY RESULTS                                                                                                    | Anaerobe Gram Stain:  d Results)  report  Vitek 2                                  |  |  |  |
| Direct Smear Results Oxidase: Commercial Identificat Identification (Suspect Tests Performed: Final Identification: Susceptibility Results: Kirby Bauer E-Test MIC Vitek 2/MicroS Comments:                                               | Catalase: Other Tests:<br>tion System & Susceptibility Results:<br>ted) : Attach copy of Vitek printo<br>DynaLIFE <sub>Dx</sub> LAE<br>MicroScan                                                                                                    | Aerobe<br>Aerobe<br>(Attach Copy of Automate<br>ut and hardcopy of LIS<br>IORATORY RESULTS                                                                                                    | Anaerobe Gram Stain: d Results) report Vitek 2                                     |  |  |  |
| Direct Smear Results Oxidase: Commercial Identificat Identification (Suspec Tests Performed: Final Identification: Susceptibility Results: Kirby Bauer E-Test MIC Vitek 2/MicroS Comments:                                                | Catalase: Other Tests:<br>tion System & Susceptibility Results:<br>ted): Attach copy of Vitek printo<br>DynaLIFE <sub>Dx</sub> LAE<br>MicroScan<br>:<br>:                                                                                                    | Growth Requirements:<br>Aerobe<br>(Attach Copy of Automate<br>ut and hardcopy of LIS<br>CORATORY RESULTS<br>API                                                                                      | Anaerobe Gram Stain:  d Results)  report  Vitek 2                                  |  |  |  |
| Direct Smear Results Oxidase: Commercial Identificat Identification (Suspec Tests Performed: Final Identification: Susceptibility Results: Kirby Bauer E-Test MIC Vitek 2/MicroS Comments:                                                | Catalase: Other Tests:<br>tion System & Susceptibility Results:<br>ted): Attach copy of Vitek printo<br>DynaLIFE <sub>Dx</sub> LAE<br>MicroScan                                                                                                    | Aerobe<br>Aerobe<br>(Attach Copy of Automate<br>ut and hardcopy of LIS<br>CORATORY RESULTS<br>API                                                                                                    | Anaerobe Gram Stain: d Results) report UVitek 2                                    |  |  |  |
| Direct Smear Results<br>Oxidase:<br>Commercial Identifica<br>Identification (Suspec<br>Tests Performed:<br>Final Identification:<br>Susceptibility Results:<br>E-Test<br>E-Test<br>MIC Vitek 2/MicroS<br>Comments:<br>Freeze #:           | Catalase: Other Tests:<br>tion System & Susceptibility Results:<br>ted) : Attach copy of Vitek printo<br>DynaLIFE <sub>Dx</sub> LAE<br>D MicroScan<br>:<br>:<br>:<br>:<br>:<br>:<br>:<br>:<br>:<br>:<br>:<br>:<br>:                                                             | Growth Requirements:<br>Growth Requirements:<br>Aerobe<br>(Attach Copy of Automated<br>ut and hardcopy of LIS<br>IORATORY RESULTS<br>API<br>API                                                      | Anaerobe Gram Stain: d Results) report UVitek 2 DynaLIFE <sub>Dx</sub> Accession # |  |  |  |
| Direct Smear Results Oxidase: Commercial Identificat Identification (Suspect Tests Performed: Final Identification: Susceptibility Results: Kirby Bauer E-Test MIC Vitek 2/MicroS Comments: Freeze #: Date Information retur              | Catalase: Other Tests:<br>tion System & Susceptibility Results:<br>ted): Attach copy of Vitek printo<br>DynaLIFE <sub>D</sub> , LAE<br>MicroScan<br>Scan<br>For Notifiable Organisms: MOH and/or<br>notified by DynaLIFE <sub>Dx</sub> : □ Copy to conduct or sender:           | Growth Requirements:<br>Aerobe<br>(Attach Copy of Automate<br>ut and hardcopy of LIS<br>CORATORY RESULTS<br>API<br>API<br>Phoned and Copy to                                                         | Cram Stain: Gram Stain: Creport  Vitek 2  DynaLIFE <sub>Dx</sub> Accession #       |  |  |  |
| Direct Smear Results Oxidase: Commercial Identificat Identification (Suspec Tests Performed: Final Identification: Susceptibility Results: Kirby Bauer E-Test MIC Vitek 2/Micros Comments: Freeze #: Date Information retur Technologist: | Catalase: Other Tests:<br>tion System & Susceptibility Results:<br>ted): Attach copy of Vitek printo<br>DynaLIFE <sub>Dx</sub> LAE<br>MicroScan<br>Scan<br>For Notifiable Organisms: MOH and/c<br>notified by DynaLIFE <sub>Dx</sub> : Copy to c<br>med to sender:<br>Verified: | Growth Requirements:<br>Growth Requirements:<br>Aerobe<br>(Attach Copy of Automate<br>ut and hardcopy of LIS<br>GRATORY RESULTS<br>API<br>API<br>r Infection control must be<br>r Denned and Copy to | Cram Stain: Cram Stain: Creport  Vitek 2  DynaLIFE <sub>Dx</sub> Accession #       |  |  |  |

**NOTE:** This is a controlled document for internal use only. Any documents appearing in paper form are not controlled and should be checked against electronic version prior to use.

Effective: 28 April, 2017

| Services ProvLab Reference Requisition Complete and forward request to appropriate Provincial Laboratory for Public Health:     Edmonton Stics 840-0128 1166 222     Clagary Stell 200 Fax: 403.270.2216     Phone: 780.407.7121 Fax: 780.407.3864     Clagary Stell 200 Fax: 403.270.2216     Phone: 780.407.7121 Fax: 780.407.3864     Phone: 403.944.1200 Fax: 403.270.2216     Phone: 780.407.7121 Fax: 780.407.3864     Clagary Stell 200 Fax: 403.270.2216     Phone: 780.407.7121 Fax: 780.407.3864     Phone: 403.944.1200 Fax: 403.270.2216     Phone: 780.407.7121 Fax: 780.407.3864     Phone: 403.944.1200 Fax: 403.270.2216     Phone: 780.407.7121 Fax: 780.407.3864     Phone: 403.944.1200 Fax: 403.270.2216     Phone: 780.407.7121 Fax: 780.407.3864     ClayTown     Phone: 780.407.7121 Fax: 780.407.3864     ClayTown     Phone: 780.407.7121 Fax: 780.407.3864     ClayTown     Phone: 780.407.7121 Fax: 780.407.3864     ClayTown     Phone: 780.407.7121 Fax: 780.407.3864     ClayTown     ClayTown     Phone: 780.407.7121 Fax: 780.407.3864     ClayTown     ClayTown     ClayTown     Phone: 780.407.7121 Fax: 780.407.3864     ClayTown     ClayTown     Cl                                                                                                    |                                                   |                                                                                                   |                                     |              |                             |                      | 1                    |                    |
|----------------------------------------------------------------------------------------------------|---------------------------------------------------|---------------------------------------------------------------------------------------------------|-------------------------------------|--------------|-----------------------------|----------------------|----------------------|--------------------|
| ProvLab Reference Requisition         Complete and forward request to appropriate Provincial Laboratory for Public Health:         Edmonton Site: 84-041212 St. T66.22         Phone: 780.407.7121       Fax: 780.407.3864         Phone: 780.407.7121       Fax: 780.407.3864         Phone: 780.407.7121       Fax: 780.407.518         Phone: 780.407.710       Colactor 70         Catalon: 780.407.710       Colactor 70         Phone: 780.407.710       S                                                                                                    | Services                                          |                                                                                                   |                                     |              |                             | Access               | sion # (lab          | only)              |
| Complete and forward request to appropriate Provincial Laboratory for Public Health:<br>E Edmonton Site: 844-0112 St. 156.22<br>Phone: 780.407.7121 Fax: 780.407.3864<br>Phone: 403.944.1200 Fax: 403.270.2216<br>PHN Atternate Identifier<br>Late of Birth Maynetic Address<br>Copy to direct Region Phone<br>Address City/Town Prov Postal Code<br>Address City/Town Prov Postal Code<br>Copy to direct Region Code<br>Requestor Name<br>Grant Region Code<br>Copy to direct Region Code<br>Phone<br>Requestor Name<br>Code Code Code<br>Code Code<br>Phone<br>Phon | ProvLab Reference Re                              | quisition                                                                                         |                                     |              |                             |                      |                      |                    |
| Phone: 780.407.7121     Fax: 780.407.3864     Phone: 403.944.1200     Fax: 403.270.2216       PHN     Atternate Identifier     Date of Birth (psychon-did)       List Name     First Name     First Name     Middle     Gender     Phone       Address     City/Town     Prov     Postal Code     Location       Requestor Name     (ast, first)     (ast, first)     (ast, first)     Location/Facility/Address       Location/Facility/Address     Location/Facility/Address     Location/Facility/Address     Location/Facility/Address       Phone     Phone     Phone     Phone     Phone       Phone     Phone     Phone     Phone       Phone     Phone     Phone     Phone       Phone     Phone     Phone     Phone       Phone     Phone     Phone     Phone       Phone     Phone     Phone     Phone       Phone     Phone     Phone     Phone       Phone     Phone     Phone     Phone       Phone     Phone     Phone     Phone       Phone     Phone     Phone     Phone       Collection     Date (systemation)     Specified (D     Collector ID       Collection     Date (systemation)     Specided (D     Specified (D)       Grag                                                                                                    | Edmonton Site: 8440-112 St                        | st to appropriate Provincial Laboratory for Public Health:<br>T6G 2J2 Calgary Site: 3030 Hospital |                                     |              | ealth <i>:</i><br>ospital [ | Dr NW T2             | 2N 4W4               |                    |
| Prink     Atternate (sertifier)     Date of Bith (sys)(ker-ag)       List Name     First Name     Middle     Gender<br>I.M. E     Phone       Address     City/Town     Prov     Postal Code     Location       Requestor Name<br>(isst, first)     Cost first)     Cost first)     Cost first)     Location       Interview     Phone     Phone     Phone     Phone     Phone       Phone     Phone     Phone     Phone     Phone       Phone     Phone     Phone     Phone     Phone       Healthcare Provider ID     Healthcare Provider ID     Healthcare Provider ID     Healthcare Provider ID       Date Submitted (yyyy-Mon-dd)     Time (24 hr)     Location     Collector ID       Date Submitted (yyy-Mon-dd)     Specimen Source     Sender Lab #       Cinical Diagnosis     Campylobacter     M RFSALM       Testing Requested     Organism ID/Suspected ID     M RFSALM       Organism Identification     Campylobacter     M RFSALM       Stigelia     M RFSALM     M RFNAR       Stigelia     M RFNAR     M RFNAR       Other (specify)     Promonosa     Versinian       Program     Resenting     M RFNAR       Program     M RFNAR     M RFNAR       Strate     Netseria genorithoee     <                                                                                                    | Phone: 780.407.7121 Fax:                          | 780.407.38                                                                                        | 0.407.3864 Phone: 403.944.1200 Fa   |              |                             | ) Fax                | x: 403.270.2216      |                    |
| etclast Natifie     Priorite     Module     Generation       Address     City/Town     Prov     Postal Code     Location       Requestor Name     Copy to<br>(itast, first)     Copy to<br>(itast, first)     Copy to<br>(itast, first)     Copy to<br>(itast, first)     Copy to<br>(itast, first)     Copy to<br>(itast, first)     Cocation/Facility/Address       Phone     Phone     Phone     Phone     Phone     Phone       Phone     Phone     Phone     Phone     Phone       Phone     Phone     Phone     Phone     Phone       Phone     Phone     Phone     Phone     Phone       Phone     Phone     Phone     Phone     Phone       Collection     Date Submitted (vyyy-Mon-dd)     Spectral ID     Location       Collection     Date Submitted (vyy-Mon-dd)     Spectral ID     Submitting Lab Inform       Correlation     Campylobacter     M RF SALM     M RF SALM       Chricial Diagnosis     Samonelia     M RF SALM     M RF SALM       Supected ID     Eccol O157     M RF SALM     Gram Stain       Stratege     M RF STORE     Preside (specify)     Antibiotic Susceptibility     Gram Stain       Stratege     M RF STORE     Neisseria gonomhozee     M RFNA     Gram Stain       Stratege     M RF                                                                                                    | te Last Name                                      | Alternate Identifier                                                                              |                                     | Date of      |                             | Birth (yyyy-Mon-dd)  |                      |                    |
| Address       City/Jown       Prov       Postal Code       Location         Requestor Name<br>(inst, inst)       Copy to<br>(inst, inst)       Copy to<br>(inst, inst)       Copy to<br>(inst, inst)       Copy to<br>(inst, inst)       Copy to<br>(inst, inst)         Decation/Facility/Address       Location/Facility/Address       Location/Facility/Address       Location/Facility/Address         Phone       Phone       Phone       Phone       Phone         Healthcare Provider ID       Healthcare Provider ID       Healthcare Provider ID       Collector ID         Date Submitted (yyy-Mon-dd)       Specimen Source       Sender Lab #         Clinical Diagnosis       Sector ID       Submitting Lab Inform         Pesting Requested       Organism ID/Suspected ID       M RFCAMPY         Submitting Lab Inform       Campylobacter       M RFCAMPY         Sector ID       Submitting Lab Inform       Submitting Lab Inform         Organism Identification       Campylobacter       M RFCAMPY         Subjetia       M RFCAMPY       Submitting Cam Stain         Subjetia       M RFSING       Gram Stain         Subjetia       M RFCAMPY       Submitting Cam Stain         Submitting Camponana       Other (peedity)       Gram Stain         Storage       M RFSTORE       Nethore (peed                                                                                                    |                                                   | Filst                                                                                             | Name                                | -            | Widdle                      |                      | M DF                 | Phone              |
| Requestor Name         Copy to<br>(ust, first)         Copy to<br>(ust, first)           Cocation/Facility/Address         Location/Facility/Address         Location/Facility/Address           Phone         Phone         Phone           Phone         Phone         Phone           Healthcare Provider ID         Healthcare Provider ID         Healthcare Provider ID           Collection         Date (ppy-Mon-dd)         Time (24 In)         Location         Collector ID           Date Submitted (ppy-Mon-dd)         Specimer Source         Sender Lab #           Clinical Diagnosis         Compylobacter         M RFCAMPY         Supected ID           Patholic Susceptibility         Salancella         M RFSHIG         Gram Stain           Supering         Antibiotic Susceptibility         Salancella         M RFSHIG         Gram Stain           Surveillance         M RFSTORE         M Seconfina         M RFFUBRIO         Grawth Conditions           Storage         M RFSTORE         Necentria         M RFOLK         Grawth Conditions         Gog antibiotics         Grawth Conditions           Storage         M RFSTORE         Necentria         M RFOLK         Biochamicals         Grawth Conditions         Gog antibiotics         Grawth Conditions         Gog antibiotics         Grawth Conditions <td>Address</td> <td>City/</td> <td>Town</td> <td>Prov</td> <td>Postal Co</td> <td>de</td> <td></td> <td>Location</td>                                                                                                    | Address                                           | City/                                                                                             | Town                                | Prov         | Postal Co                   | de                   |                      | Location           |
| Location/Facility/Address       Location/Facility/Address       Location/Facility/Address         Phone       Phone       Phone       Phone         Healthcare Provider ID       Healthcare Provider ID       Healthcare Provider ID       Healthcare Provider ID         Collection       Date (yyy-Mon-dd)       Time (24 m)       Location       Collector ID         Date Submitted (yyy-Mon-dd)       Specimen Source       Sender Lab #         Clinical Diagnosis       Testing Requested       Organism ID/Suspected ID       Submitting Lab Inform         Organism Identification       Campylobacter       M RFCAMPY       Suspected ID         Antibiotic Susceptibility       Satmonella       M RFSHiG       Gram Stain         Surveiliance       Presiononas       Other       M RFSHiG       Gram Stain         Surveiliance       Presiononas       Other       M RFVIRIO       ANA         Storage       M RFSTORE       Neisseria gonorthoeae       M RFGC       ANA         Neisseria gonorthoeae       M RFGC       M RFGC       ANA       ANA         Serotyping/Serogrouping       NMEN PCR (Al specimen types, PLNA & PLSA)       Oxidase       Oxidase       Catalase         Group A Streptococcus       M SEROGAS       M SEROCAS       Attach       Printrout hardcop <td>(last, first)</td> <td></td> <td>Copy to<br/>(last, first)</td> <td></td> <td></td> <td>Copy t<br/>(last, fir</td> <td>o<br/>st)</td> <td></td>                                                                                                    | (last, first)                                     |                                                                                                   | Copy to<br>(last, first)            |              |                             | Copy t<br>(last, fir | o<br>st)             |                    |
| Phone       Phone       Phone         Healthcare Provider ID       Healthcare Provider ID       Healthcare Provider ID         Collection       Date (yyy-Mon-dd)       Time (24 hr)       Location       Collector ID         Date Submitted (yyy-Mon-dd)       Time (24 hr)       Location       Collector ID         Date Submitted (yyy-Mon-dd)       Specimen Source       Sender Lab #         Clinical Diagnosis       Compylobacter       M RFCAMPY       Submitting Lab Inform         Organism Identification       Campylobacter       M RFCAMPY       Suspected ID         Sector Susceptibility       Salmonelia       M RF SALM       Gram Stain         Specify antibiotic Susceptibility       Salmonelia       M RF SALM       Gram Stain         Surveillance       Plesiononas       Other       M RF FUNG       Gram Stain         Storage       M RF STORE       Neisseria gonomboae       M RF GC       N RFOTH       Biochemicals         VRE       Neisseria gonomboae       M RF OTH       Group A Streptococcus       M SEROGAS       Catalase         Storage       M RF STORE       NESEROMEN (solates only on PLSAste CNLY)       Group A Streptococcus       Attach         Biochemicals       NESROGAS       M SEROGAS       Streptococcus M SEROGAS       Commercial I                                                                                                    | Location/Facility/Address                         |                                                                                                   | Location/Facility                   | Address      |                             | Locatio              | on/Facility          | Address            |
| Yealthcare Provider ID       Healthcare Provider ID       Healthcare Provider ID         Collection       Date (yyy-Mon-dd)       Time (24 h)       Location       Collector ID         Date Submitted (yyy-Mon-dd)       Specimen Source       Sender Lab #         Clinical Diagnosis       Clinical Diagnosis         Testing Requested       Organism ID/Suspected ID       Submitting Lab Inform         Organism Identification       Campylobacter       M RFCAMPY       Suspected ID         Antibiotic Susceptibility       Salimonella       M RFCAMPY       Suspected ID         Surveillance       Stringella       M RFANA       Gram Stain         Surveillance       Presiononas       Often       M RFANA         Storage       M RFSTORE       Nescardia       M RFAR         NAA       Other (specify)       Other (specify)       Gram Stain         VRE       Nocardia       M RFAR       M NA         Biochemicals       M RFAR       M RFAR       Grawth Conditions         VRE       Neisseria gnonthoeae       M RFAR       M RFAR         NAA       M SEROGNMEN (Isolates only on PLSA sto ONLY)       Grawth Conditions       Oxidase         Strage       M REPLOCCLUS       M SEROGNMEN (Isolates only on PLSA sto ONLY)       Catalase                                                                                                    | Phone                                             |                                                                                                   | Phone                               |              |                             | Phone                |                      |                    |
| Collection       Date (yyy-Mon-dd)       Time (24 in)       Location       Collector ID         Date Submitted (yyyy-Mon-dd)       Specimen Source       Sender Lab #         Clinical Diagnosis       Campylobacter       M RF CAMPY         Construction       Campylobacter       M RF CAMPY         Organism ID/Suspected ID       Submitting Lab Inform         Organism Identification       Campylobacter       M RF CAMPY         Antibiotic Susceptibility       Salmonelia       M RF SALM         Specify antibiotics       Salmonelia       M RF SALM         Storage       M RFSTORE       Nestoration       Gram Stain         Storage       M RFSTORE       Nocardia       M RFARA       Growth Conditions         VRE       Nocardia       M RFARA       Sicchemicals       Oxidase         VRE       Nocardia       M RFARA       Biochemicals       Oxidase         VRE       Nocardia       M RFARA       Sicchemicals       Oxidase         Storage       M RFSTORE       Nolsseria gonomboeae       M RFARA       Biochemicals         Nocardia       M SEROMEN (isolates only on PLSAste ONLY)       Collase       Catalase         Streptococcus       M SEROGRS       M SEROGRS       Cathace         Str                                                                                                    | Healthcare Provider ID                            |                                                                                                   | Healthcare Prov                     | ider ID      |                             | Health               | care Prov            | ider ID            |
| Date Submitted (yyyy-Mon-dd)       Specimen Source       Sender Lab #         Clinical Diagnosis                                                                                                    | Collection Date (yyyy-Mon-dd)                     | . Tin                                                                                             | ne (24 hr)                          | Location     | <mark>n</mark>              |                      | Collector            | r ID               |
| Clinical Diagnosis         Testing Requested       Organism ID/Suspected ID       Submitting Lab Infor         Organism Identification       Campylobacter       M RF CAMPY         Antibiotic Susceptibility       Salamonella       M RF SHIG         Shigella       M RF SHIG       Gram Stain         Vibrio       M RF SHIG       Gram Stain         Surveillance       Plesiononas       Other         Istraia       M RF STORE       M RF STORE         VRE       Nesseria gonomhoeae       M RFAR         VRE       Nesseria gonomhoeae       M RFAR         Other (specify)       Oxidase       Catalase         Serotyping/Serogrouping       MEN PCR (AI spectmen types, PLNA & PLSA)       Oxidase         Serotyping/Serogrouping       M SEROGAS       M SEROGAS       Commercial ID         M SEROGAS       M SEROGAS       M SEROGAS       Attach         Other (specify)       M SEROGAS       M SEROGAS       Attach         Other (specify)       M SEROHAEM       M SEROHAEM       Printout         Haemophilus Influenzae       M SEROHAEM       M SEROHAEM       Printout         Haemophilus Influenzae       M SEROHAEM       M SEROHAEM       Printout         Haemophilus Influenzae       M SER                                                                                                    | Date Submitted (vvv-Mon-dd)                       |                                                                                                   | Specimen Source                     |              |                             |                      | Sender L             | ab #               |
| Clinical Diagnosis         Testing Requested       Organism ID/Suspected ID       Submitting Lab Infor         Organism Identification       Campylobacter       M RF CAMPY         Antibiotic Susceptibility       Salmonella       M RFSALM         specify antibiotics       Salmonella       M RFSALM         Specify antibiotics       Salmonella       M RFSHIG         Surveillance       Plesiomonas       Other         Bursteillance       Plesiomonas       Other         Copy       Anaerobe       M RFANA         Optical Diagnosities       M RFSTORE       Storage         Storage       M RFSTORE       Neisseria gonorthoeae       M RFGC         NVRE       Nocardia       M RFNOC       Biochemicals         Other (specify)       Other (specify)       Oxidase       Catalase         Serotyping/Serogrouping       M SEROGAS       M SEROGAS       Commercial ID         M SEROMEN (solates only on PLSA ste ONLY)       M SEROGAS       Attach         Serotyping/Serogrouping       M SEROGAS       Attach         Serotyping/Serogrouping       M SEROGAS       Attach         Serotyping Streptococcus       M SEROGAS       Attach         Serotyping Streptococcus       M SEROGAS       SerothaEM                                                                                                    | Oliviral Disease                                  |                                                                                                   |                                     |              |                             |                      |                      |                    |
| Testing Requested       Organism ID/Suspected ID       Submitting Lab Infor         Organism Identification       Campylobacter       M RFCAMPY         Antibiotic Susceptibility       Salmonelia       M RFECO157         Antibiotic Susceptibility       Salmonelia       M RFSHIG         Specify antibiotics       Shigella       M RFSHIG         Vibrio       M RFOID       Gram Stain         Surveillance       Plesiomonas       Other         Plesiomonas       Other       Oco20         M RFOTH       Fungus/Yeast       M RFOTH         VRE       Nocardia       M RFOTH         VRE       Nocardia       M RFOTH         Other (specify)       Oxidase       Oxidase         VRE       Neisseria gonorrhoeae       M RFOTH         Other (specify)       Oxidase       Oxidase         Serotyping/Serogrouping       M SERONMEN (Isolates only on PLSA ste ONLY)       Commercial ID         M SEROSPNE       M SEROSPNE       Attach         Printour       M SEROSPNE       Attach         Other (specify)       M SEROSPNE       Attach         Printour       M SEROSPNE       M SEROSPNE       Printour         Haemophilus influenzae       M SEROHAEM       Nereport                                                                                                    |                                                   |                                                                                                   |                                     |              |                             |                      |                      |                    |
| Corganism toorinactation       Composition       Mint Continuctation       Composition         Antibiotic Susceptibility<br>specify antibiotics       Salmonella       M RFSALM       Gram Stain         Antibiotic Susceptibility<br>specify antibiotics       Shigella       M RFSALM       Gram Stain         Surveillance       Shigella       M RFANA       Growth Conditions         Anaerobe       M RFOTH       Storage       M RFSTORE       Growth Conditions         VRE       Nocardia       M RFAFB       M RFAFB         Nocardia       M RFAC       CO2         VRE       Nocardia       M RFOTH         Other (specify)       Other (specify)       Oxidase         Streptococcus pneumoniae       M SEROSPNE       M SEROSPNE       Commercial ID         Aftach       M SEROSPNE       M SEROSPNE       Aftach         Haemophilus influenzae       M SEROSPNE       Aftach       Printout         Other (specify)       M SEROSPNE       M SEROHAEM       Printout         Other (specify)       M SEROSPNE       M SEROCHAEM       Printout         Other (specify)       M SEROSPNE       M SEROAS       Commercial ID         Mardcoop       report       Serotyping/Serogrouping       M SEROSPNE       Attach    <                                                                                                    | Testing Requested                                 |                                                                                                   | Organism ID/Sus                     | ected ID     | MREC                        |                      | Submitti<br>Suspecte | ng Lab Inform      |
| Annubuce subsequenting       Baintonena       M RF SHIG         specify antibiotics       Shigella       M RF SHIG         Wibrio       M RF SHIG       Gram Stain         Surveillance       Plesiomonoas       Versinia         Plesiomonoas       Other       Growth Conditions         Anaerobe       M RFANA       O2         Anaerobe       M RFANA       O2         Anaerobe       M RFANA       O2         Anaerobe       M RFANA       O2         Storage       M RF STORE       Neisseria gonomhoeae       M RFAC         VRE       Nocardia       M RFNOC       Nocardia       M RFOTH         Other (specify)       Oxidase       Catalase       Catalase         Neisseria meningitidis       NMEN PCR (AI specimen types, PLNA & PLSA)       Commercial ID         Group A Streptococcus       M SEROGAS       Attach         Streptococcus pneumoniae       M SEROSPNE       Attach         Haemophilus influenzae       M SEROSPNE       Attach         Other (specify)       Other (specify)       Printout         Haemophilus influenzae       M SEROCHAEM       Printout         Haemophilus influenzae       M SEROHAEM       Printout         Haemophilus influen                                                                                                    |                                                   |                                                                                                   |                                     |              | MRFE                        | CO157                |                      |                    |
| Image: Surveillance       Image: Surveillance       Image: Surveillance<                                                                                                    | specify antibiotics                               |                                                                                                   | Shigella                            |              | MRFS                        | HIG                  | Gram Sta             | in                 |
| Surveillance       Performance       Other       Growth Conditions         Anaerobe       M RFANA       Og         Anaerobe       M RFOTH       Og         Storage       M RFSTORE       Neisseria gonorhoeae       M RFGC         NVRE       Nocardia       M RFOTH       Og         VRE       Neisseria gonorhoeae       M RFGC         Nocardia       M RFOTH       Biochemicals         Other (specify)       Other (specify)       Oxidase         Group A Streptococcus       M SERONMEN (Isolates only on PLSA ste ONLY)       Commercial ID         Group A Streptococcus       M SEROSPNE       Attach         Haemophilus influenzae       M SEROSPNE       Attach         Haemophilus influenzae       M SEROPNE       Attach         Haemophilus influenzae       M SEROPNE       Printout         Haemophilus influenzae       M SEROHAEM       Printout         Haemophilus influenzae       M SEROHAEM       Printout         Haemophilus influenzae       M SEROHAEM       Printout         Haemophilus influenzae       M SEROHAEM       Printout         Haemophilus influenzae       M SEROHAEM       Printout         Haemophilus influenzae       M SEROHAEM       Printout                                                                                                    |                                                   |                                                                                                   | Enteric Other (                     | pecify)      | MIREV                       | IBRIO                |                      |                    |
| Image Storage NRFSTORE       Image Neisseria gonorrhoeae       M RFFUNG CO2         Image VRE       Image Neisseria gonorrhoeae       M RFFUNG CO2         Image VRE       Image Neisseria gonorrhoeae       M RFGC         Image VRE       Image Neisseria gonorrhoeae       M RFOTH         Image VRE       Image Neisseria gonorrhoeae       M RFOC         Image VRE       Image Neisseria gonorrhoeae       M RFOTH         Image VRE       Image Neisseria gonorrhoeae       M RFOTH         Image VRE       Image Neisseria gonorrhoeae       M RFOTH         Image VRE       Image Neisseria gonorrhoeae       M RFOTH         Image VRE       Image Neisseria gonorrhoeae       M RFOTH         Image VRE       Image Neisseria gonorrhoeae       M RFOTH         Image VRE       Image Neisseria gonorrhoeae       M RFOTH         Image VRE       Image Neisseria gonorrhoeae       M RFOTH         Image VRE       Image Neisseria gonorrhoeae       M RFOTH         Image VRE       Image Neisseria gonorrhoeae       M RFOTH         Image VRE       Image Neisseria gonorrhoeae       Image Neisseria gonorrhoeae         Image VRE       Image Neisseria gonorrhoeae       Image Neisseria gonorrhoeae       Image Neisseria gonorrhoeae         Image VRE       Image Neisseria                                                                                                    | Surveillance                                      |                                                                                                   | Plesiomonas                         | Other_       |                             |                      | Growth C             | onditions          |
| Storage       M RFSTORE       Hugus/Yeast       M RFFUNG       ANA         VRE       Neisseria gonorhoeae       M RFAFB       ANA         VRE       Nocardia       M RFAFB       ANA         VRE       Nocardia       M RFNOC       Biochemicals         VRE       VRE confirmation       M RFOTH       Biochemicals         Oxidase       Oxidase       Catalase       Catalase         Neisseria meningitidis       NMEN PCR (AI specimen types, PLNA& PLSA)       Commercial ID         M SERONMEN (Isolates only on PLSA ste ONLY)       Commercial ID       Attach         Group A Streptococcus       M SEROSPNE       Attach         Group B Streptococcus       M SEROSPNE       Attach         Other (specify)       SEROHAEM       Printout         Other (specify)       SEROHAEM       Printout         Other (specify)       SEROHAEM       Printout         Inductional (specify)       SEROHAEM       Printout         Inductional (specify)       SEROHAEM       Printout         Inductional (specify)       SEROHAEM       Printout         Inductional (specify)       SEROHAEM       Printout         Inductional (specify)       SEROHAEM       SEROHAEM                                                                                                    |                                                   |                                                                                                   | Listeria                            |              | M RFA                       | TH                   | 0 <sub>2</sub>       |                    |
| Storage       M RFSTORE       Neisseria gonorrhoeae       M RFGC         VRE       Nocardia       M RFNOC         VRE confirmation       M RFOTH         Other (specify)       Oxidase         Catalase       Catalase         Neisseria meningitidis       NMEN PCR (AI specimen types, PLNA & PLSA)         M SERONMEN (Isolates only on PLSA ste ONLY)       Commercial ID         Group A Streptococcus       M SEROGAS         Group B Streptococcus       M SEROSPNE         Haemophilus influenzae       M SEROSPNE         Other (specify)       M SEROSPNE         Other (specify)       M SEROSPNE         Other (specify)       M SEROPAEM                                                                                                    |                                                   |                                                                                                   | Fungus/Yeast<br>Mycobacteria        |              | M RFF<br>M RFA              | UNG<br>FB            | ANA                  |                    |
| VRE confirmation       M RFOTH       Biochemicals         Other (specify)       Oxidase         Neisseria meningitidis       NMEN PCR (AI specimen types, PLNA& PLSA)         M SERONMEN (Isolates only on PLSA ste ONLY)       Commercial ID         Group A Streptococcus       M SEROGAS         Group B Streptococcus       M SEROSPNE         Haemophilus influenzae       M SEROHAEM         Other (specify)       M SEROHAEM         Other (specify)       report                                                                                                    | Storage M RFST                                    | TORE                                                                                              | Neisseria gono<br>Nocardia          | rhoeae       | M RFG<br>M RFN              | c<br>oc              |                      |                    |
| Serotyping/Serogrouping       Oxidase         Neisseria meningitidis       NMEN PCR (AI specimen types, PLNA & PLSA)         M SERONMEN (Isolates only on PLSA ste ONLY)       Commercial ID         Group A Streptococcus       M SEROGAS         Group B Streptococcus       M SEROGBS         Haemophilus influenzae       M SEROHAEM         Other (specify)       M SEROHAEM         Other (specify)       report         19183(Rev2014-03)       Example 19183(Rev2014-03)                                                                                                    |                                                   |                                                                                                   | VRE confirmation<br>Other (specify) | n            | M RFO                       | тн                   | Biochemi             | cals               |
| Serotyping/Serogrouping       NMEN PCR (AI specimen types, PLNA & PLSA)         M SERONMEN (Isolates only on PLSA site ONLY)       Commercial ID         Group A Streptococcus       M SEROGAS         Group B Streptococcus       M SEROSPNE         Haemophilus influenzae       M SEROHAEM         Other (specify)       M SEROHAEM         19153(Rev2014-03)       Commercial ID                                                                                                    |                                                   |                                                                                                   |                                     |              |                             |                      | Oxidase<br>Catalase  |                    |
| Image: Construction of the streptococcus     M SEROGAS     Commercial ID       Image: Construction of the streptococcus     M SEROGAS     Attach       Image: Construction of the streptococcus     M SEROGAS     Attach       Image: Construction of the streptococcus     M SEROGAS     Attach       Image: Construction of the streptococcus     M SEROSPNE     Printout       Image: Construction of the streptococcus     M SEROHAEM     Printout       Image: Construction of the streptococcus     M SEROHAEM     Printout       Image: Construction of the streptococcus     M SEROHAEM     Printout       Image: Construction of the streptococcus     M SEROHAEM     Printout       Image: Construction of the streptococcus     M SEROHAEM     Printout       Image: Construction of the streptococcus     Image: Construction of the streptococcus     Image: Construction of the streptococcus       Image: Construction of the streptococcus     Image: Construction of the streptococcus     Image: Construction of the streptococcus     Image: Construction of the streptococcus       Image: Construction of the streptococcus     Image: Construction of the streptococcus     Image: Construction of the streptococcus     Image: Construction of the streptococcus       Image: Construction of the streptococcus     Image: Construction of the streptococcus     Image: Construction of the streptococcus     Image: Construction of the streptococus       Image: Constrep                                                                                                    | Serotyping/Serogrouping<br>Neisseria meningitidis | NMEN PO                                                                                           | CR (AI specimen types               | PLNA & PLSA) |                             |                      |                      |                    |
| I Group B Streptococcus     M SEROGBS     Affach       I Streptococcus pneumoniae     M SEROSPNE     Printout       I Haemophilus influenzae     M SEROHAEM     hardcop       I Other (specify)     report                                                                                                    | Group A Streptococcus                             | M SERO                                                                                            | GAS                                 | PLSASte ONL  | x)                          |                      | Commerc              | cial ID            |
| Haemophilus influenzae     M SEROHAEM     handcophardcophardcopha                                                                                                    | Streptococcus pneumon                             | ae MSERO                                                                                          | SPNE                                |              |                             |                      |                      | Attach<br>Printout |
| Other (specify)         report           19193(Rev2014-03)                                                                                                    | Cher (specify)                                    | M SEROI                                                                                           | HAEM                                |              |                             |                      |                      | hardcop            |
| 19193(Rev2014-03)                                                                                                    | Other (specify)                                   |                                                                                                   |                                     |              |                             |                      |                      | report             |
|                                                                                                    | 19193(Rev2014-03)                                 |                                                                                                   |                                     |              |                             |                      |                      |                    |

| STANTON TERRITORIAL HEALTH AUTHORITY<br>Stanton Territorial Hospital - Laboratory<br>550 Byrne Road - Yellowknife, NT X1A 2N1<br>Phone: 867 669-4373<br>Fax: 867 669-4141                                                                                                    |         |
|----------------------------------------------------------------------------------------------------|---------|
|                                                                                                    |         |
| Fax: Pages:                                                                                                    |         |
| Phones Date:                                                                                                    |         |
| ResTransfer of Human Pathogen (LA-16-000.0639) CC: Sth_biosafety@gov.nt.ca                                                                                                    |         |
|                                                                                                    |         |
| STHA Laboratory is transferring a package containing a Risk Group 2 Human Pathogen to<br>your facility.                                                                                                    |         |
| This sample is to be directed to theprogram                                                                                                    |         |
| 4 Weigh Bill Number of this shipment is                                                                                                    |         |
| If you do NOT receive this package within 72 hours of this notification, please inform the STHA microbiology laboratory at (867) 669 4162 AND email <u>sth_biosafety@qov.nt.ca</u>                                                                                                    |         |
| Thank you                                                                                                    |         |
| STHA employee sending sample Signature Signature                                                                                                    |         |
|                                                                                                    |         |
|                                                                                                    |         |
| CONFIDENTIAL WARNING                                                                                                    |         |
| The documents accompanying this transmission contain confidential information intended for a specific individual and<br>purpose. The information is private, and is legally protected by law. If you are not the intended recipient, you are hereby<br>notthed that may disclosure, copying, distribution, or taking of any action in reference to the contents of this <u>balacopied</u> . |         |
| Information is <u>strictly prohibited</u> . If you have received this communication in error, please notify us immediately by telephone and return the original to us by mall.                                                                                                    |         |
|                                                                                                    |         |
|                                                                                                    |         |
|                                                                                                    |         |
|                                                                                                    |         |
|                                                                                                    |         |
|                                                                                                    |         |
|                                                                                                    |         |
|                                                                                                    |         |
|                                                                                                    |         |
|                                                                                                    |         |
| NOTE: This is a controlled document for internal use only. Any documents appearing in paper form are not control                                                                                                    | ad and  |
| should be checked against electronic version prior to use.                                                                                                    | cu allu |
| FILENAME: MIC10510Referral of Category BSpecimensto DynaLIFE and Provincial Laboratory PRO Print Date: 3/7/2019 10:55:                                                                                                    | 00 AM   |

|    | Print a hardcopy of LIS report:                                                        |  |  |  |  |  |  |
|----|----------------------------------------------------------------------------------------|--|--|--|--|--|--|
|    | a) In result entry, select the printer icon on tool bar - select "Instant Report":     |  |  |  |  |  |  |
|    | 🖈 File Edit View Results Tests Media Isolates Panels Worklist Tools W                  |  |  |  |  |  |  |
|    |                                                                                        |  |  |  |  |  |  |
|    | Name: Notes Report Alt+-                                                               |  |  |  |  |  |  |
|    | Order: Micro History Aux Order:                                                        |  |  |  |  |  |  |
| 5  | Source: Order/Tracking History Site                                                    |  |  |  |  |  |  |
|    | Collected Comparison Contraction File ERT Received 22                                  |  |  |  |  |  |  |
|    | Antibiotic merapy:                                                                     |  |  |  |  |  |  |
|    | <li>b) Select "Yes" to save and "Ok" to patient discharged</li>                        |  |  |  |  |  |  |
|    | c) Select the "Print To" pull down menu and choose S01_LabMain_Xerox5330               |  |  |  |  |  |  |
|    | d) Select " <b>Ok</b> "                                                                |  |  |  |  |  |  |
|    | e) Report will print on Xerox in Main Laboratory.                                      |  |  |  |  |  |  |
|    | Order a referred test in result entry screen:                                          |  |  |  |  |  |  |
|    | a) Select "Add Test"                                                                   |  |  |  |  |  |  |
|    | b) Choose appropriate reference code:                                                  |  |  |  |  |  |  |
|    | <b>?REFD</b> – DynaLIFE                                                                |  |  |  |  |  |  |
| 6  | <b>?REFE</b> – ProvLab Edmonton                                                        |  |  |  |  |  |  |
|    | <b>?REFC</b> – ProvLab Calgary                                                         |  |  |  |  |  |  |
|    | c) Select " <b>Ok</b> "                                                                |  |  |  |  |  |  |
|    | d) Add a period (.) in the results line                                                |  |  |  |  |  |  |
|    | e) Final report the test line                                                          |  |  |  |  |  |  |
| 7  | Print off any Vitek reports that have been performed on the organism being referred    |  |  |  |  |  |  |
|    | Photocopy all papers and staple together. Hole punch photocopy stack and place in      |  |  |  |  |  |  |
| 8  | Pending Referral Binder. Ensure the report is filed under the correct tab (DynaLIFE or |  |  |  |  |  |  |
|    | Provincial Laboratory, Cat B).                                                         |  |  |  |  |  |  |
| 9  | Pack specimen up according to TDG Category B regulations, send original paperwork      |  |  |  |  |  |  |
| 9  | with specimen.                                                                         |  |  |  |  |  |  |
| 10 | Email completed coversheet to STH Biosafety.                                           |  |  |  |  |  |  |
| 11 | Place Category B box into DynaLIFE Referral Cooler.                                    |  |  |  |  |  |  |

**NOTE:** This is a controlled document for internal use only. Any documents appearing in paper form are not controlled and should be checked against electronic version prior to use.

 $\label{eq:FILENAME:microsoftander} FILENAME: {\tt MIC10510Referral of Category BSpecimens to DynaLIFE and Provincial Laboratory PRO} FILENAME: {\tt MIC10510Referral of Category BSpecimens to DynaLIFE and Provincial Laboratory PRO} and {\tt MIC10510Referral of Category BSpecimens to DynaLIFE and Provincial Laboratory PRO} and {\tt MIC10510Referral of Category BSpecimens to DynaLIFE and Provincial Laboratory PRO} and {\tt MIC10510Referral of Category BSpecimens to DynaLIFE and Provincial Laboratory PRO} and {\tt MIC10510Referral of Category BSpecimens to DynaLIFE and Provincial Laboratory PRO} and {\tt MIC10510Referral of Category BSpecimens to DynaLIFE and Provincial Laboratory PRO} and {\tt MIC10510Referral of Category BSpecimens to DynaLIFE and Provincial Laboratory PRO} and {\tt MIC10510Referral of Category BSpecimens to DynaLIFE and Provincial Laboratory PRO} and {\tt MIC10510Referral of Category BSpecimens to DynaLIFE and Provincial Laboratory PRO} and {\tt MIC10510Referral of Category BSpecimens to DynaLIFE and {\tt MIC10510Referral of Category BSPecimens to DynaLIFE and {\tt MIC10510Referral of Category BSPecimens to DynaLIFE and {\tt MIC10510Referral of Category$ 

|                                                                 | Document Number: MIC10510    |  |  |
|-----------------------------------------------------------------|------------------------------|--|--|
| Document Name: Referral of Category B specimens to DynaLIFE and | Version No: 2.0 Page: 7 of 7 |  |  |
| Provincial Laboratory                                           | Effective: 28 April, 2017    |  |  |

#### **REFERENCES:**

- DynaLIFE DX requisition, Doc ID: MIC-FM-0007382, revised 08-Oct-2008
- ProvLab Reference requisition, Doc ID: 19 193, revised 2016-02

## **REVISION HISTORY:**

| REVISION | DATE        | Description of Change                                       | REQUESTED<br>BY |
|----------|-------------|-------------------------------------------------------------|-----------------|
| 1.0      | 28 Apr 2017 | Initial Release                                             | L. Steven       |
| 2.0      | 25 Feb 2019 | Updated to reflect finalizing of referred out testing order | L. Steven       |
|          |             |                                                             |                 |
|          |             |                                                             |                 |
|          |             |                                                             |                 |
|          |             |                                                             |                 |
|          |             |                                                             |                 |

**NOTE:** This is a controlled document for internal use only. Any documents appearing in paper form are not controlled and should be checked against electronic version prior to use.

 $\label{eq:FILENAME:mic10510Referral of Category BSpecimens to DynaLIFE and Provincial Laboratory PRO$